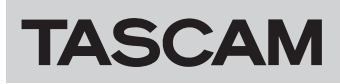

### ファームウェアバージョンを確認

ファームウェアのアップデート作業前に、お手持ちのSB-16Dのファームウェアバージョンを確認します。 SB-16D本体のファームウェアバージョンの確認方法は、「TASCAM IO CONTROL」の取扱説明書の「SETTINGS画面」をご参照ください。

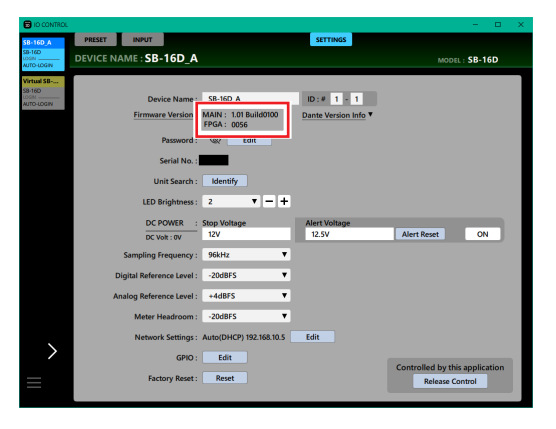

### ファームウェアのアップデート手順

#### ファームウェアアップデーターをダウンロードする

#### Windows の場合

- TASCAMのウェブサイト(https://tascam.jp/jp/)から、 Windows 用のファームウェアアップデーター(zipファイル) をダウンロードし、ご使用のパソコンに保存してください。
- **2.** 保存したzipファイルをデスクトップなどに解凍すると、アッ プデーターの実行ファイル(exeファイル)が生成されます。

#### Mac の場合

TASCAM のウェブサイト (https://tascam.jp/jp/) から、Mac 用のファームウェアアップデーター (zipファイル) をダウンロードし、ご使用のパソコンに保存してください。

#### メモ

ご使用の環境により、ダウンロードしたzipファイルが解凍されていない場合があります。その場合は、zipファイルを解凍してからディスクイメージファイルを取得してください。

#### SB-16Dの制御権を開放する

アップデートする前に、SB-16Dの制御権を開放するようにして ください。

- Sonicviewが制御権を取得している場合は、アンマウントして ください。
- TASCAM IO CONTROLが制御権を取得している場合には、制 御権の開放をしてください。

#### 接続する

SB-16D本体とパソコンの電源を入れ、それぞれをLANケーブル でルーターに接続します。

#### ファームウェアをアップデートする

1. ダウンロードしたアップデーターを起動します。

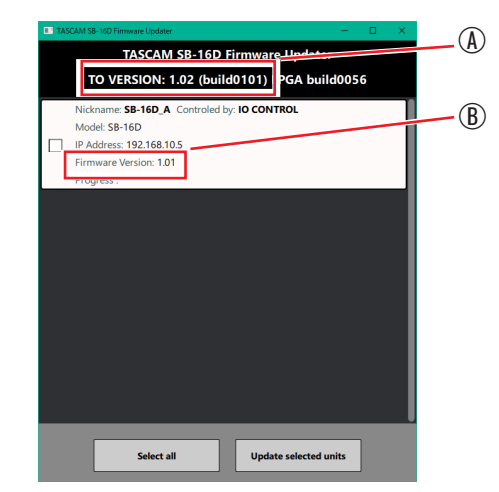

- ④:アップデートするファームウェアのバージョン
- ⑧:現在のSB-16D本体のファームウェアのバージョン

#### メモ

複数のSB-16Dが接続されている場合には、デバイスが複数表示されます。

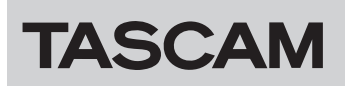

# SB-16D

 ファームウェアをアップデートするデバイスを選択して、 「Update selected units」ボタンを押します。

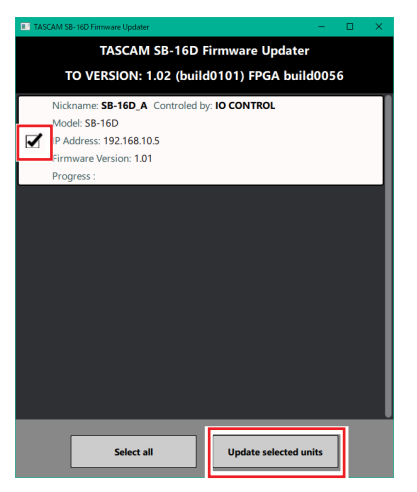

#### メモ

複数のSB-16Dが接続されている場合には、デバイスが複数表示されます。

- パスワードが同じである場合は、複数のデバイスを同時に アップデートすることができます
- 3. パスワードを入力してから「Update」ボタンを押すと、ファームウェアのアップデートを開始します。

| TASCAM S8-16D Firmware Updater     -      X |                                  |  |  |  |  |  |
|---------------------------------------------|----------------------------------|--|--|--|--|--|
| TASCAM SB-16D Firmware Updater              |                                  |  |  |  |  |  |
| TO VERSION: 1.02 (build0101) FPGA build0056 |                                  |  |  |  |  |  |
| Nickname: SB-16D_A Controled by: IO CONTROL |                                  |  |  |  |  |  |
|                                             | Model: SB-16D                    |  |  |  |  |  |
|                                             | IP Address: 192.168.10.5         |  |  |  |  |  |
|                                             | Firmware Version: 1.01           |  |  |  |  |  |
|                                             | Progress :                       |  |  |  |  |  |
|                                             | Enter password<br>Cancel Update  |  |  |  |  |  |
|                                             | Select all Update selected units |  |  |  |  |  |

#### メモ

- SB-16Dの初期パスワードは、設定されていません。設定され ていない場合は、パスワードには何も入力せずに「Update」 ボタンを押してください。
- パスワードは、SB-16D本体と「TASCAM IO CONTROL」 を接続するときのパスワードです。詳しくは、「TASCAM IO CONTROL」の取扱説明書の「SETTINGS画面」をご参照くだ さい。

• アップデート中は以下の画面を表示し、SB-16D本体の青色 と赤色のSTATUSインジケーターが点滅します。

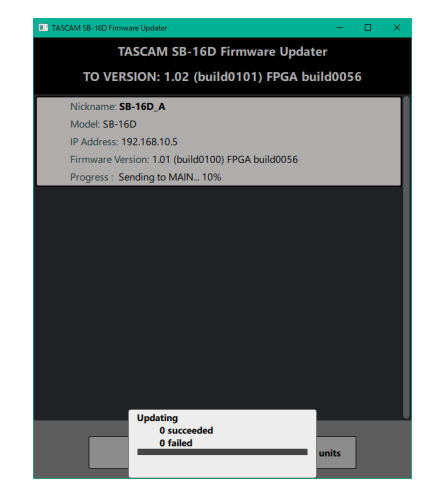

アップデートが完了すると以下の画面になり、SB-16D本体が再起動します。

SB-16D本体の青色のSTATUSインジケーターが点灯する まで待ちます。

| TASCAM SB-16D Firmware Updater              | - 0   | × |  |  |  |  |
|---------------------------------------------|-------|---|--|--|--|--|
| TASCAM SB-16D Firmware Updater              |       |   |  |  |  |  |
| TO VERSION: 1.02 (build0101) FPGA build0056 |       |   |  |  |  |  |
|                                             |       |   |  |  |  |  |
|                                             |       |   |  |  |  |  |
|                                             |       |   |  |  |  |  |
|                                             |       |   |  |  |  |  |
|                                             |       |   |  |  |  |  |
|                                             |       |   |  |  |  |  |
|                                             |       |   |  |  |  |  |
|                                             |       |   |  |  |  |  |
|                                             |       |   |  |  |  |  |
|                                             |       |   |  |  |  |  |
|                                             |       |   |  |  |  |  |
|                                             |       |   |  |  |  |  |
|                                             |       |   |  |  |  |  |
| Finished.                                   |       |   |  |  |  |  |
| 0 failed                                    | unite |   |  |  |  |  |
| Close                                       |       |   |  |  |  |  |

#### 注意

- アップデート中は、SB-16D本体、パソコン本体およびルーター の電源を切断しないように注意してください。
- アップデート中は、LANケーブルを抜かないように注意してく ださい。
- アップデート中は、パソコンがスリープなどにならないように 注意してください。
- アップデート中に上記のことが発生すると、SB-16D本体が起動できなくなる恐れがあります。

#### メモ

STATUSインジケーターの点滅の詳細は、SB-16D本体の取扱 説明書「フロントパネル」の「STATUSインジケーター点灯/ 点滅/消灯状態の説明」をご参照ください。

- Close」ボタンを押して、アップデーターを終了させてください。
   以上で本機のアップデート作業は終了です。
- アップデートしたファームウェアバージョンとなっていることを確認してください。(→ 1ページ「ファームウェアバージョンを確認」)

## TASCAM

## SB-16D

#### セーフモードでのアップデート手順

ファームウェアアップデート中に電源を切断してしまったなどが原 因で、SB-16D本体が起動しなくなった場合に、以下の方法でSB-16D本体が起動できるようになる可能性があります。

#### 注意

必ず起動ができるようになるわけではありません。 以下の方法でも改善されない場合は、タスカム カスタマーサ ポートにお問い合わせください。

 RESETボタンを押しながら、電源を投入します。 STATUS / SAMPLE RATE / PRIMARY SECONDARY のインジケーターが1秒間に2回点滅するまでRESETボタン を押し続けてください。

#### メモ

セーフモードでの起動方法は、SB-16D本体の取扱説明書「出 荷時の設定に戻す」の「本機をセーフモードで起動するには」 をご参照ください。

 その後は、1ページ「ファームウェアをアップデートする」 に記載されているアップデート手順の1.~4.までを行います。

#### メモ

SB-16D本体のバージョンは、セーフモード用に特別 (version: 0.50) な表示となっています。

| TASCAM SB-16D Firmware Updater - 🗆 🗙        |                     |                 |       |  |  |  |  |
|---------------------------------------------|---------------------|-----------------|-------|--|--|--|--|
| TASCAM SB-16D Firmware Updater              |                     |                 |       |  |  |  |  |
| TO VERSION: 1.02 (build0101) FPGA build0056 |                     |                 |       |  |  |  |  |
|                                             |                     |                 |       |  |  |  |  |
| Mod                                         | del: SB-16D         |                 |       |  |  |  |  |
|                                             | 11 100 100 100      |                 |       |  |  |  |  |
| Firm                                        | nware Version: 0.50 |                 |       |  |  |  |  |
|                                             | yi coo .            |                 |       |  |  |  |  |
|                                             |                     |                 |       |  |  |  |  |
|                                             |                     |                 |       |  |  |  |  |
|                                             |                     |                 |       |  |  |  |  |
|                                             |                     |                 |       |  |  |  |  |
|                                             |                     |                 |       |  |  |  |  |
|                                             |                     |                 |       |  |  |  |  |
|                                             |                     |                 |       |  |  |  |  |
|                                             |                     |                 |       |  |  |  |  |
|                                             |                     |                 |       |  |  |  |  |
|                                             |                     |                 |       |  |  |  |  |
|                                             |                     |                 |       |  |  |  |  |
|                                             |                     |                 |       |  |  |  |  |
|                                             | Select all          | Update selected | units |  |  |  |  |

- **3.** アップデートが終了し、SB-16D本体のSTATUSインジケー ターが点灯していることを確認してください。
- 4. アップデーターを終了し、SB-16D本体の電源をオフにします。
- 5. 再び、SB-16D本体の電源をオンにします。 STATUSインジケーターが点灯するまで待ちます。
- 6. SB-16D本体のファームウェアバージョンを確認して、アッ プデートしたバージョンとなっていればセーフモードでの アップデート作業は終了です。